Зміна № 2 Сторінка 1 Сторінок 14

Страховий фонд документації. Нормативи трудомісткості технологічних операцій виготовлення мікрофільмів страхового фонду

1 РОЗРОБЛЕНО: Технічний комітет стандартизації «Страховий фонд документації» (ТК 40), Науково-дослідний, проектно-конструкторський та технологічний інститут мікрографії (НДІ мікрографії)

2 ПРИЙНЯТО ТА НАДАНО ЧИННОСТІ: наказ Державної архівної служби України від \_\_\_\_\_16.03.2017 \_\_\_\_\_ № \_\_\_15 \_\_\_\_

Чинна від \_\_\_\_\_01.05.2017\_\_\_\_\_

Розділ 5.

У таблицях 5.1 – 5.12, 5.12а, 5.12б, 5.12в, 5.13, 5.14, 5.14а, 5.14б, 5.15 – 5.25, 5.30 – 5.36, 5.38 – 5.44, 5.46 – 5.50 *замінити* назву колонки «Роботи, що виконують» на «Найменування переходу», колонки «Одиниця обсягу роботи» на «Облікова одиниця».

У таблицях 5.26, 5.27, 5.37, 5.45 *замінити* назву колонки «Одиниця обсягу роботи» на «Облікова одиниця».

У таблиці 5.14а в колонці «Облікова одиниця» *замінити* назву облікової одиниці «1 мікрофільм» на «1 електронний мікрофільм».

У таблиці 5.14а в колонці «Облікова одиниця» *замінити* назву облікової одиниці «1 робочий день» на «1 комплект документації».

У таблицях 5.11, 5.12, 5.12а, 5.12б, 5.12в, 5.13, 5.14, 5.14а, 5.14б, 5.15 - 5.17, 5.19, 5.24, 5.30, 5.31. 5.50 замінити виноску «\*\*) Переходи, трудомісткість яких включають до загального нормативу трудомісткості операції тільки в разі їх виконання.» на «\*\* Нормативи часу на переходи, трудомісткість яких включають ДО загального нормативу трудомісткості операції тільки в разі їх виконання.».

*Доповнити* розділ таблицями 5.14в, 5.14г, 5.14д.

Таблиця 5.14в – Нормативи часу на операцію «Підготовлення цифрових зображень та формування мікрофільмів в електронному вигляді» у разі використання модифікованого програмного забезпечення з автоматизації процесу побудови мікрофільму при підготовці до мікрофільмування КОМ-системою «SMA 51»

| Номер<br>норма-<br>тиву | Найменування переходу                                                                                                    | Облікова<br>одиниця                                                                                                    | Норматив<br>часу, хв                         |
|-------------------------|----------------------------------------------------------------------------------------------------|----------------------------------------------------------------------------------------------------|----------------------------------------------|
| 1                       | 2                                                                                                    | 3                                                                                                    | 4                                            |
|                         | Створення проекту мікрофіл                                                                                                    | іьму                                                                                                    |                                              |
| 1                       | Одержати електронний носій з переліком<br>електронних документів, електронний носій<br>з копією документів, надісланих в<br>електронному вигляді, електронний носій з<br>доопрацьованими електронними формами<br>копій документів (далі – електронний<br>носій), технічний паспорт мікрофільму,<br>комплектувальний документ, наряд на<br>виготовлення мікрофільму за допомогою<br>КОМ-системи. Заповнити журнал обліку<br>документації, що надійшла на<br>мікрофільмування | 1 комплект<br>документації                                                                                                    | 8,20*)                                       |
| 2                       | Увімкнути ПЕОМ. Контролювати<br>завантаження ОС. Активізувати ПЗ з<br>автоматизації процесу побудови<br>мікрофільму при підготовці до<br>мікрофільмування КОМ-системою<br>«SMA 51» та контролювати завантаження.<br>Вставити електронний носій у відповідний<br>прилад або порт ПЕОМ                                                                                                    | 1 комплект<br>документації                                                                                                    | 6,00**)                                      |
| 3                       | Активізувати елемент керування<br>«Створити» у меню «Проект». Обрати<br>необхідні файли. Завантажити за допомогою<br>ПЗ обрані файли графічних зображень<br>документації, наданої в електронному<br>вигляді, у тимчасову теку. Створити проект<br>електронного мікрофільму                                                                                                    | 1 оптичний диск<br>з обсягом<br>інформації:<br>до 500 МБ<br>від 500 МБ до 1 ГБ<br>від 1 ГБ до 2 ГБ<br>від 2 ГБ до 3 ГБ<br>від 3 ГБ до 4 ГБ<br>більше ніж 4 ГБ | 3,00<br>4,20<br>5,40<br>6,60<br>7,80<br>9,00 |

| 1                       | 2                                                                                                    | 3                                                                                                    | 4                                            |  |
|-------------------------|----------------------------------------------------------------------------------------------------|----------------------------------------------------------------------------------------------------|----------------------------------------------|--|
| Налаштування трафаретів |                                                                                                    |                                                                                                    |                                              |  |
| 4                       | Активізувати пункт «Параметри трафаретів». Заповнити метадані трафарету № 1                                                                                                    | 1 трафарет                                                                                                    | 1,20*)                                       |  |
| 5                       | Заповнити метадані трафарету № 2                                                                                                    | 1 трафарет                                                                                                    | 1,20*)                                       |  |
|                         | Підготовлення графічних зображень                                                                                                    | документації                                                                                                    |                                              |  |
| 6                       | Активізувати елемент керування<br>«Властивості». Заповнити метадані<br>графічних зображень документів                                                                                                    | 1 файл                                                                                                    | 3,60                                         |  |
| 7                       | Підготувати зображення для<br>мікрофільмування КОМ-системою<br>«SMA 51». Встановити графічні мітки                                                                                                    | 1 мітка                                                                                                    | 0,30                                         |  |
| 8                       | Сформувати завдання на розділення<br>графічного зображення документації на<br>кадри. Активізувати елемент керування<br>«Операції». З меню, що випадає, обрати<br>пункт «Перебудувати мікрофільм» або<br>обрати у контекстному меню елемент<br>керування «Розбити документ» | 1 документ                                                                                                    | 0,60*)                                       |  |
|                         | Формування комплектувальних де                                                                                                    | окументів                                                                                                    |                                              |  |
| 9                       | Надати інформацію до ПЗ «Формування комплектувальних документів»                                                                                                    | 1 електронний<br>мікрофільм                                                                                                    | 0,30**)                                      |  |
| 10                      | Отримати від ПЗ «Формування комплектувальних документів» сформований комплектувальний документ                                                                                                    | 1 електронний<br>мікрофільм                                                                                                    | 0,30**)                                      |  |
|                         | Перебудова та контроль мікроф                                                                                                    | ільму                                                                                                    |                                              |  |
| 11                      | Активізувати елемент керування<br>«Операції», обрати пункт «Перебудувати<br>мікрофільм». Перебудувати мікрофільм                                                                                                    | 1 електронний<br>мікрофільм з<br>обсягом інформації:<br>до 500 МБ<br>від 500 МБ до 1 ГБ<br>від 1 ГБ до 2 ГБ<br>від 2 ГБ до 3 ГБ<br>від 3 ГБ до 4 ГБ<br>більше ніж 4 ГБ | 3,00<br>4,20<br>5,40<br>6,60<br>7,80<br>9,00 |  |
| 12                      | Перевірити наявність внесених змін у трафаретах                                                                                                    | 1 трафарет                                                                                                    | 0,30                                         |  |
| 13                      | Перевірити наявність графічних міток                                                                                                    | 1 кадр                                                                                                    | 0,30                                         |  |
| 14                      | Перевірити розбиття на кадри                                                                                                    | 1 кадр                                                                                                    | 0,30                                         |  |

| 1  | 2                                                                                                    | 3                                                                                                    | 4                                             |
|----|----------------------------------------------------------------------------------------------------|----------------------------------------------------------------------------------------------------|-----------------------------------------------|
|    | Експорт результатів роботи                                                                                                    |                                                                                                    |                                               |
| 15 | Активізувати підпункт «У файл обміну»<br>пункту «Експорт» меню «Проект».<br>Після появи у вікні повідомлення про шлях<br>до теки з файлом, у який експортовано<br>проект, активізувати елемент керування<br>«Гаразд» для підтвердження                                                                               | 1 електронний<br>мікрофільм з<br>обсягом інформації:<br>до 500 МБ<br>від 500 МБ до 1 ГБ<br>від 1 ГБ до 2 ГБ<br>від 2 ГБ до 3 ГБ<br>від 3 ГБ до 4 ГБ<br>більше ніж 4 ГБ                                        | 3,00<br>4,20<br>5,40<br>6,60<br>7,80<br>9,30  |
| 16 | Активізувати підпункт «Для мікрофільмування» пункту «Експорт» меню «Проект» для експорту документації для мікрофільмування за допомогою КОМ-системи «SMA 51». Після появи у вікні повідомлення про шлях до теки, у яку експортовано файли для КОМ-системи, активізувати елемент керування «Гаразд» для підтвердження | 1 електронний<br>мікрофільм з<br>обсягом інформації:<br>до 500 МБ<br>від 500 МБ до 1 ГБ<br>від 1 ГБ до 2 ГБ<br>від 2 ГБ до 3 ГБ<br>від 3 ГБ до 4 ГБ<br>більше ніж 4 ГБ:<br>кожен наступний<br>1 ГБ інформації | 6,00<br>7,20<br>8,40<br>9,60<br>10,80         |
|    | Внесення змін до електронного мік                                                                                                    | рофільму                                                                                                    |                                               |
| 17 | Активізувати пункт «Імпорт» меню<br>«Проект». Обрати необхідний файл<br>електронного мікрофільму та активізувати<br>елемент керування «Відкрити». Імпортувати<br>електронний мікрофільм до середовища ПЗ                                                                                                    | 1 електронний<br>мікрофільм з<br>обсягом інформації:<br>до 500 МБ<br>від 500 МБ до 1 ГБ<br>від 1 ГБ до 2 ГБ<br>від 2 ГБ до 3 ГБ<br>від 3 ГБ до 4 ГБ<br>більше ніж 4 ГБ                                        | 4,50<br>5,40<br>6,90<br>8,10<br>9,30<br>10,80 |
| 18 | Активізувати праву кнопку маніпулятора<br>«миша» на обраному кадрі, який не<br>потребує мікрофільмування. Активізувати<br>пункт меню «Анулювати документ»                                                                                                    | 1 кадр                                                                                                    | 0,12*)                                        |

| 1  | 2                                                                                                    | 3                                                                                                    | 4                                                                                                    |
|----|----------------------------------------------------------------------------------------------------|----------------------------------------------------------------------------------------------------|----------------------------------------------------------------------------------------------------|
| 19 | Активізувати пункт «Додати допечатку»<br>меню «Операції». Додати допечатки до<br>електронного мікрофільму                                                                                             | 1 допечатка з<br>обсягом інформації:<br>до 1 МБ<br>від 1 до 4 МБ<br>від 4 до 8МБ<br>від 8 до 12 МБ<br>від 12 до 16 МБ<br>від 16 до 20 МБ<br>більше ніж 20 МБ | $\begin{array}{c} 0,15^{**)}\\ 0,30^{**)}\\ 0,54^{**)}\\ 1,18^{**)}\\ 1,42^{**)}\\ 2,06^{**)}\\ 2,30^{**)} \end{array}$ |
| 20 | Активізувати пункт «Перебудувати останню<br>допечатку» меню «Операції». Виконати<br>перебудову                                                                                                    | 1 допечатка з<br>обсягом інформації:<br>до 1 МБ<br>від 1 до 4 МБ<br>від 4 до 8МБ<br>від 8 до 12 МБ<br>від 12 до 16 МБ<br>від 16 до 20 МБ<br>більше ніж 20 МБ | $\begin{array}{c} 0,18^{**)}\\ 0,36^{**)}\\ 0,54^{**)}\\ 1,18^{**)}\\ 1,42^{**)}\\ 2,06^{**)}\\ 2,30^{**)}\end{array}$  |
| 21 | Активізувати підпункт «Для<br>мікрофільмування останньої допечатки»<br>пункту «Експорт» меню «Проект».<br>Експортувати останню допечатку для<br>мікрофільмування за допомогою<br>КОМ-системи «SMA 51» | 1 допечатка з<br>обсягом інформації:<br>до 1 МБ<br>від 1 до 4 МБ<br>від 4 до 8МБ<br>від 8 до 12 МБ<br>від 12 до 16 МБ<br>від 16 до 20 МБ<br>більше ніж 20 МБ | $\begin{array}{c} 0,24^{**)}\\ 0,42^{**)}\\ 1,00^{**)}\\ 1,24^{**)}\\ 1,48^{**)}\\ 2,12^{**)}\\ 2,36^{**)}\end{array}$  |
|    | Збереження, закриття, видалення проекту елек                                                                                                    | тронного мікрофільму                                                                                                    | ( 00*)                                                                                                    |
| 22 | Активізувати пункт «зоерегти» меню<br>«Проект». Зберегти проект мікрофільму в<br>електронному вигляді                                                                                                 | 1 електроннии<br>мікрофільм                                                                                                    | 6,00 /                                                                                                    |
| 23 | Активізувати пункт «Закрити» меню<br>«Проект». Виконати закриття проекту<br>електронного мікрофільму                                                                                                  | 1 електронний<br>мікрофільм                                                                                                    | 0,15*)                                                                                                    |
| 24 | Активізувати пункт «Видалити» меню<br>«Проект». Виконати остаточне видалення<br>теки поточного проекту електронного<br>мікрофільму                                                                    | 1 електронний<br>мікрофільм                                                                                                    | 0,15**)                                                                                                    |

Кінець таблиці 5.14в

| 1                                                             | 2                                               | 3                        | 4        |  |
|---------------------------------------------------------------|-------------------------------------------------|--------------------------|----------|--|
| 25                                                            | Виконати переходи 10-13 операції 045            | див. табл. 5.14          |          |  |
|                                                               | «Підготовка цифрових зображень та               | СОУ 84.2-37552598-0      | 04:2015  |  |
|                                                               | формування мікрофільмів в електронному          |                          |          |  |
|                                                               | вигляді» ТТП 321.02200.00056                    |                          |          |  |
|                                                               | *) Нормативи часу на переходи, що не залежать в | ід обсягу комплекту доку | ментації |  |
| (кількості файлів (аркушів) документації).                    |                                                 |                          |          |  |
|                                                               | **) Нормативи часу на переходи, трудомісткість  | яких включають до за     | гального |  |
| нормативу трудомісткості операції тільки в разі їх виконання. |                                                 |                          |          |  |

**Таблиця 5.14**г – Нормативи часу на операцію «Пакетна конвертація файлів у форматі RAW у формат TIFF за допомогою програми Camera RAW Adobe Photoshop CS»

| Номер<br>норма-<br>тиву | Найменування переходу                                                                                                    | Облікова<br>одиниця        | Норматив<br>часу, хв |
|-------------------------|----------------------------------------------------------------------------------------------------|----------------------------|----------------------|
| 1                       | 2                                                                                                    | 3                          | 4                    |
| 1                       | Завантажити ПЗ «Adobe Photoshop CS»                                                                                                    | 1 завантаження             | 0,60*)               |
| 2                       | Відкрити теку з документацією в                                                                                                    | 1 файл                     | 0,30                 |
|                         | електронному вигляді рулону мікрофільму.<br>Виділити за допомогою маніпулятора «миша»                                                                                                    |                            |                      |
|                         | Перетягнути виділені файли до вікна<br>графічного редактора «Adobe Photoshop CS»                                                                                                    | 1 комплект<br>документації | 0,24*)               |
| 3                       | Вибрати всі файли, натиснувши клавішу «Select All (Вибрати всі)»                                                                                                    | 1 комплект<br>документації | 0,24*)               |
| 4                       | Вибрати інструмент «White Balance (Баланс<br>білого)». Навести «піпетку» на сіре поле<br>зображення для автоматичної корекції балансу<br>білого                                                                                                    | 1 файл                     | 0,18                 |
| 5                       | Перейти до вкладки «Curves (Криві)».<br>Встановити у вкладці «Curves (Криві)»<br>значення світлих тонів «Highlights», «Lights»<br>(Найсвітліші, Світлі) від плюс 60 до плюс 80 і<br>темних тонів «Darks», «Shadows» (Темні,<br>Найтемніші) від мінус 80 до мінус 60 | 1 файл                     | 0,72**)              |
| 6                       | Перейти до вкладки «Sharpening<br>(Налаштування різкості)». Встановити<br>значення налаштувань різкості                                                                                                    | 1 файл                     | 0,60                 |
| 7                       | Операції 4÷6 повторити для кожного файла в комплекті документації                                                                                                    |                            |                      |

Кінець таблиці 5.14г

| 1                                                                               | 2                                                                           | 3                  | 4    |  |
|---------------------------------------------------------------------------------|-----------------------------------------------------------------------------|--------------------|------|--|
| 8                                                                               | Зберегти зображення, активізувавши клавішу                                  | 1 комплект         |      |  |
| _                                                                               | «Save image (Зберегти зображення)».                                         | документації       |      |  |
|                                                                                 | Активізувати клавішу «Select Folder (Вибрати                                | з обсягом          |      |  |
|                                                                                 | теку)» та вибрати теку для збереження файлів.                               | інформації:        |      |  |
|                                                                                 | Вибрати формат файла для збереження у                                       | до 500 МБ          | 3,00 |  |
|                                                                                 | вкладці «Format (Формат)», встановити «.tif».                               | від 500 МБ до 1 ГБ | 4,2  |  |
|                                                                                 | Вибрати формат стиснення файла у вкладці                                    | від 1 ГБ до 2 ГБ   | 5,4  |  |
|                                                                                 | «Compression (Стиснення)», встановити «None                                 | від 2 ГБ до 3 ГБ   | 6,6  |  |
|                                                                                 | (Без стиснення)». Активізувати клавішу «Save                                | від 3 ГБ до 4 ГБ   | 7,8  |  |
|                                                                                 | (Зберегти)»                                                                 | більше ніж 4 ГБ    | 9,00 |  |
| *) Нормативи часу на переходи, що не залежать від обсягу комплекту документації |                                                                             |                    |      |  |
| (кількості файлів (аркушів) документації).                                      |                                                                             |                    |      |  |
| **                                                                              | **) Нормативи часу на переходи, трудомісткість яких включають до загального |                    |      |  |
| нормат                                                                          | иву трудомісткості операції тільки в разі їх виконання.                     |                    |      |  |

Таблиця 5.14д – Нормативи часу на операції «Доопрацювання документів в електронному вигляді за допомогою програмного забезпечення для перегляду і коригування цифрових зображень Spotlight» та «Доопрацювання документів в електронному вигляді за допомогою програмного забезпечення для перегляду і коригування цифрових зображень Adobe Photoshop CS»

| Номер<br>норма-<br>тиву | Найменування переходу                                                                                                    | Облікова<br>одиниця | Норматив<br>часу, хв |
|-------------------------|----------------------------------------------------------------------------------------------------|---------------------|----------------------|
| 1                       | 2                                                                                                    | 3                   | 4                    |
| 1                       | Завантажити ПЗ «Spotlight»                                                                                                    | 1                   | 0,60                 |
|                         |                                                                                                    | завантаження        |                      |
| 2                       | Відкрити файл                                                                                                    | 1 файл              | 0,30                 |
|                         | Усунення перекосу                                                                                                    |                     |                      |
| 3                       | Запустити для усунення перекосу інструмент<br>«Устранить перекос (Усунути перекіс)»,<br>вибравши у меню «Растр > Устранить перекос ><br>Вручную (Растр > Усунути перекіс > Вручну)».<br>Активізувати у вікні «Устранить перекос<br>(Усунути перекіс)» клавішу виміру кутів і,<br>відмітивши початкову та кінцеву точки лінії, що<br>задає кут перекосу, автоматично одержати кут<br>перекосу в полі «Угол (Кут)». Активізувати<br>клавішу «ОК» | 1 файл              | 0,90                 |

| 1  | 2                                                                                                | 3              | 4    |
|----|--------------------------------------------------------------------------------------------------|----------------|------|
|    | Обрізання зображення                                                                             |                |      |
| 4  | Вибрати в меню «Растр > Обрезать > По                                                            | 1 файл         | 0,24 |
|    | прямоугольнику (Растр > Обрізати > По                                                            |                |      |
|    | прямокутнику)». За допомогою лівої клавіші                                                       |                |      |
|    | маніпулятора «миша» зазначити два                                                                |                |      |
|    | протилежних кути прямокутної області                                                             |                |      |
| 5  | Калюрування зоораження                                                                           | 1 <b>ф</b> ойн | 0.24 |
| 5  | (Кацібрувати)» обравщи в меню «Растр >                                                           | т фанл         | 0,24 |
|    | (калорувати)», обравши в меню «гастр я<br>Калибровать (Растр > Калібрувати)» Вилучити            |                |      |
|    | всі калібрувальні пари у вікні «Калибровать                                                      |                |      |
|    | (Калібрувати)»                                                                                   |                |      |
| 6  | Активізувати клавішу «Добавить точку (Додати                                                     | 1 файл         | 0,72 |
|    | точку)». Для кожної точки за допомогою клавіші                                                   | _              |      |
|    | «Укажите реальное положение (Зазначте реальне                                                    |                |      |
|    | положення)» зазначити позицію точки                                                              |                |      |
|    | зображення, з яким сполучається обрании                                                          |                |      |
|    | фрагмент зоораження. За допомогою клавіші<br>«Указать позничко (Рказати позничко)» зазначити     |                |      |
|    | «у казать позицию (Вказати позицію)» зазначити<br>позицію обмірюваної тонки на зображенні. Лия   |                |      |
|    | кожної точки зазначити тип точки                                                                 |                |      |
|    | «Опорная/Контрольная (Опорна/Контрольна)»                                                        |                |      |
| 7  | Щоб оцінити значення похибки калібрування,                                                       | 1 файл         | 0,18 |
|    | активізувати клавішу «#». Вибрати придатний                                                      |                |      |
|    | метод калібрування                                                                               |                |      |
| 8  | Запустити операцію калібрування, натиснувши                                                      | 1 файл         | 0,12 |
|    | клавишу «Применить (Застосувати)»                                                                | 1 1 4          | 0.00 |
| 9  | Активізувати клавішу «#» в діалоговому вікні                                                     | 1 фаил         | 0,20 |
|    | «Калиоровать (Калорувати)». 5 явиться вікно<br>«Калиброронная сетка (Калібруран на сітка)»       |                | 0,21 |
|    | «Калиоровочная сстка (Калорувальна стка)».<br>Збільшити лівий нижній кут зображення за           |                |      |
|    | лопомогою клавіші на панелі інструментів                                                         |                |      |
| 10 | Активізувати клавішу лінійки та активізувати                                                     | 1 файл         | 0.90 |
|    | лівою клавішею маніпулятора «миша» точку в                                                       | 1              | ,    |
|    | лівому нижньому куті растрової сітки. Задати X-                                                  |                |      |
|    | і Ү-розміри комірок сітки. Увести кількість                                                      |                |      |
|    | комірок сітки уздовж кожної осі у відповідні                                                     |                |      |
|    | поля вікна «Калибровочная сетка (Калібрувальна                                                   |                |      |
|    | ситка)». Задати кут повороту каліорувальної                                                      |                |      |
|    | сттки в полі «утол (кут)» за допомогою клавіші<br>виміру кутів. Актирізурати процес калібрурания |                |      |
|    | вимпру купв. Активізувати процес калюрування,                                                    |                |      |
|    | (Застосувати)» На екрані з'явиться сітка                                                         |                |      |
|    | калібрувальних пар. Залати положення                                                             |                |      |
|    | обмірюваних точок при наявності калібрувальної                                                   |                |      |
|    | сітки                                                                                            |                |      |

| 1   | 2                                               | 3      | 4        |
|-----|-------------------------------------------------|--------|----------|
| 11  | Обрати як метод калібрування «Grid adaptive     | 1 файл | 0,12     |
|     | bilinear (Адаптивне білінійне калібрування)»    |        |          |
|     | Налаштування рівнів                             |        |          |
| 12  | У меню «Растр > Уровни (Растр > Рівні)»         | 1 файл | 0,30     |
|     | активізувати клавішу «Автоматически             |        |          |
|     | (Автоматично)» діалогового вікна «Уровни        |        |          |
|     | (Рівні)». Проконтролювати одержані результати   |        |          |
|     | у вікні попереднього перегляду. Якщо результати |        |          |
|     | задовільні, активізувати клавішу «Применить     |        |          |
|     | (Застосувати)»                                  |        |          |
| 13  | Вибрати в меню «Растр > Конвертировать в >      | 1 файл | 0,12     |
|     | Конвертировать в градации серого (Растр >       |        |          |
|     | Конвертувати в > Конвертувати в градації        |        |          |
|     | строго)»                                        | •      |          |
| 1.4 | Налаштування контурної різкос                   | Γ1     | 0.00     |
| 14  | Вибрати в меню «Фильтры > Контурная резкость    | 1 файл | 0,09     |
| 1.5 | (Фільтри > Контурна різкість)»                  | 1 1 1  | <u> </u> |
| 15  | Встановити значення полів «Чувствительность     | 1 файл | 0,42     |
|     | (Чутливість)» та «Радиус (Радіус)». Якщо        |        |          |
|     | результати у вікні попереднього перегляду       |        |          |
|     | задовільні, активізувати клавішу «Применить     |        |          |
|     | (Застосувати)»                                  |        |          |
| 1(  | Налаштування яскравості/контрас                 | 2TY    | 0.40     |
| 10  | Виорати в меню «Растр > Яркость/Контраст        | т фаил | 0,48     |
|     | (Растр > Яскравість/Контраст)» для              |        |          |
|     | настроювання яскравості та контрастності        |        |          |
|     | Зоораження                                      |        |          |
| 17  | Бінаризація зоораження                          | 1 4    | 0.00     |
| 1/  | Биорати в меню «Растр > Адаптивная              | т фаил | 0,09     |
| 10  | ойнаризация (Растр > Адаптивна оінаризація)»    | 1 4    | 0.42     |
| 18  | Виконати настроювання всіх параметрів діалогу.  | т фаил | 0,42     |
|     | досягнувши задовільних результатів у вікні      |        |          |
|     | попереднього перегляду, активізувати клавішу    |        |          |
|     | «UK»                                            |        |          |

| 1      | 2                                                | 3               | 4           |
|--------|--------------------------------------------------|-----------------|-------------|
|        | Коригування зображення                           |                 |             |
| 19     | Вибрати в меню «Фильтры > Удалить мусор          | 1 файл          | 1,20        |
|        | (Фільтри > Видалити сміття)». Задати розмір      |                 |             |
|        | фрагментів «сміття» за допомогою клавіші         |                 |             |
|        | «Измерить максимальный размер (Виміряти          |                 |             |
|        | максимальний розмір)». Активізувати клавішу      |                 |             |
|        | «Измерить размер (Виміряти розмір)», навести     |                 |             |
|        | курсор маніпулятора «миша» на максимальний       |                 |             |
|        | об'єкт «сміття» на зображенні та натиснути ліву  |                 |             |
|        | клавішу маніпулятора «миша» у діалоговому        |                 |             |
|        | вікні «Удалить мусор (Видалити сміття)». Після   |                 |             |
|        | зазначення розміру фрагментів «сміття»           |                 |             |
|        | активізувати «Применить (Застосувати)»           |                 |             |
| 20     | Вибрати об'єкти, що підлягають обробці,          | 1 файл          | 0,18        |
|        | вибрати в меню «Фильтры > Залить дырки           |                 |             |
|        | (Фільтри > Залити дірки)»                        |                 |             |
| 21     | Визначити розмір «дірок» за допомогою однієї з   | I файл 13       |             |
|        | клавиш вимиру (1 або 2), розташованих у вікні    | зображенням     |             |
|        | «Залить дырки (Залити дірки)» або встановити     | формату А4      |             |
|        | прапорець «Вычислить автоматически               | з групою.       |             |
|        | (Оочислити автоматично)». Активізувати           | складності      | 0.0         |
|        | клавішу «применить (застосувати)». Можна         | підготовки:     | 0,9         |
|        | застосовувати фільтр кілька разів                |                 | <i>3</i> ,0 |
|        |                                                  | 2               | 4,8         |
|        |                                                  | 3               | 8.4         |
|        |                                                  | 5               | 0,4         |
| Лоо    | працювання локументів в електронному виглялі за  | лопомогою прог  | рамного     |
| забезп | ечення для перегляду і коригування цифрових зобр | ажень Adobe Pho | otoshop CS  |
| 22     | Вибрати в меню «Image > Adjustments > Auto       | 1 файл          | 0,21        |
|        | Levels (Зображення > Коригування >               | L.              | ,           |
|        | Автоматичні Рівні)» або активізувати клавішу     |                 |             |
|        | «Auto (Автоматично)» в діалоговому вікні         |                 |             |
|        | регулювання рівнів «Levels (Image >              |                 |             |
|        | Adjustments > Level) (Рівні (Зображення >        |                 |             |
|        | Коригування > Рівні))» для автоматичного         |                 |             |
|        | встановлення тонового діапазону                  | 11~             | 0.01        |
| 23     | Виорати в меню «Image > Adjustments > Auto       | 1 фаил          | 0,21        |
|        | Соппазі (Зоораження – Коригування –              |                 |             |
|        | покрашення контрастності                         |                 |             |
| 24     | Вибрати в меню «Image > Adjustments > Auto       | 1 файл          | 0.210       |
|        | Color (Зображення > Коригування >                | - Yuilli        | 0,210       |
|        | Автоматичний Колір)» для автоматичного           |                 |             |
|        | коригування кольору                              |                 |             |

| 1  | 2                                                                                                    | 3                 | Δ            |
|----|----------------------------------------------------------------------------------------------------|-------------------|--------------|
| 1  | Коригування контрасту та яскраво                                                                                                    |                   | -            |
| 25 | Вибрати в меню «Image > Adjustments >                                                                                                    | 1 файл            | $0.30^{**)}$ |
| 20 | Brightness/ Contrast (Зоблаження >                                                                                                    | i quini           | 0,50         |
|    | Коригування > Яскравість/Контраст)» та                                                                                                    |                   |              |
|    | вілповілними лвижками встановити рівні обох                                                                                                    |                   |              |
|    | параметрів (у відсотках відносно вихідного)                                                                                                    |                   |              |
| 26 | Вибрати в меню «Image > Adjustments >                                                                                                    | 1 файл            | 0.30**)      |
| 20 | Variations (306naweuug > Konurvauug >                                                                                                    | i wann            | 0,50         |
|    | Baniautu)                                                                                                    |                   |              |
|    | V Jianoropomy pikui Variations (Baniautu)                                                                                                    |                   |              |
|    | Burkey with the provident of the provident of the provide |                   |              |
|    | d = c = c = c = c = c = c = c = c = c =                                                                                                    |                   |              |
|    | баданси                                                                                                    |                   |              |
|    | Корекція пірнів тону                                                                                                    |                   |              |
| 27 | Пля корекції рівців тону вибрати в мешо                                                                                                    | 1 <b>д</b> айл    | 0.12         |
| 21 | $\mu$ Image > Adjustments > Levels (30 fn area)                                                                                                    | т фанл            | 0,12         |
|    | Konurypaung > Dipui)                                                                                                    |                   |              |
| 20 | $\Lambda$ итиріодрати кнаріци ( $\Lambda$ разматицио)» на                                                                                                    | 1 <b>कि</b> क्सॅम | 0.12         |
| 20 | Активізувати клавішу «Ацю (Автоматично)» для                                                                                                    | т файл            | 0,12         |
| 20 |                                                                                                    | 1 <b>कि</b> क्सॅम | $0.2(^{**})$ |
| 29 | Виконати точну корекцію. Для цього.                                                                                                    | т файл            | 0,30         |
|    | – перемістити на шкалі вхідних рівнів (піри                                                                                                    |                   |              |
|    | церении движок праворуч, установити                                                                                                    |                   |              |
|    | нову точку відліку для чорного кольору,                                                                                                    |                   |              |
|    | – перемістити оплии движок ліворуч, установити                                                                                                    |                   |              |
|    | новии вхідний рівень (прис Levels) оплого                                                                                                    |                   |              |
| 20 | кольору                                                                                                    | 1 4 - ¥ -         | 0.42**)      |
| 30 | Бикористати спеціальні інструменти («ппетки»                                                                                                    | т фаил            | 0,42         |
|    | уст опір Пля и ого:                                                                                                    |                   |              |
|    | кольорив. для цього.                                                                                                    |                   |              |
|    | – відкрити діалогове вікно «Leveis (Рівні)».                                                                                                    |                   |              |
|    | утримуючи клавішу «Ап», потягнути чорний                                                                                                    |                   |              |
|    | движок праворуч;                                                                                                    |                   |              |
|    | – виорати «піпетку» встановлення чорного Set                                                                                                    |                   |              |
|    | Власк Ропп (установити чорну точку), навести п                                                                                                    |                   |              |
|    | на наитемнишу ооласть зника та активизувати;                                                                                                    |                   |              |
|    | – перемістити для пошуку наисвітліших ділянок                                                                                                    |                   |              |
|    | оілии (правии) движок, утримуючи клавішу Alt.;                                                                                                    |                   |              |
|    | – для встановлення точки оілого кольору                                                                                                    |                   |              |
|    | використати «піпетку» Set White Point (для                                                                                                    |                   |              |
|    | точного контролю рівнів нейтрального тону на                                                                                                    |                   |              |
|    | панелі Іпто задати показ значення у відсотках                                                                                                    |                   |              |
|    | густини чорного кольору (К))                                                                                                    |                   |              |

| 1  | 2                                                                                                    | 3           | 4             |
|----|----------------------------------------------------------------------------------------------------|-------------|---------------|
|    | Зміна співвідношення кольорів                                                                          | 8           |               |
| 31 | Вибрати в меню «Image > Adjustments > Color<br>Balance (Зображення > Коригування > Баланс              | 1 файл      | 0,60          |
|    | Кольорів)» діалогове вікно «Color Balance»,                                                            |             |               |
|    | співвідношенням кольорів управляти роздільно,                                                          |             |               |
|    | у тінях (Shadows), напівтонах (Midtones) і                                                             |             |               |
|    | світлих областях (Highlights) установкою                                                               |             |               |
|    | відповідних перемикачів                                                                                |             |               |
|    | Коригування різкості                                                                                   |             | 0.40          |
| 32 | Виорати в меню «Filter > Unsharp Mask ><br>Charman (Фізикта > Disview > Цауітия Masua)                 | I файл      | 0,48          |
|    | Snarpen (Фільтр > Різкість > Нечітка Маска)»                                                           |             |               |
| 22 | (AlaJorobe Bikho Heyrika Macka)                                                                        | 1 4         | 0.49          |
| 33 | Duopatu B Meho «Fillet > Olitet > High Pass<br>( $\Phi$ iju $T$ > Juuj > Bucora Dependica)», jianorope | т фаил      | 0,48          |
|    | $(\Psi I) B I P > IH III > D U COKa II C P C A 4 a)  piruo "High Pass (Bucora II C P C A 4 a)$         |             |               |
|    | Вікно «підії і ass (Висока передача)//<br>Ретупі                                                       |             |               |
| 34 | Лля видалення пилу та подрядин вибрати                                                                 | 1 файл      | $0.42^{**)}$  |
| 54 | «Filter > Noise > Dust & Scratches (Фільтр > Шум                                                       | i quini     | 0,12          |
|    | > Пил та Полряпини)»:                                                                                  |             |               |
|    | – налаштувати, за потреби, кратність                                                                   |             |               |
|    | масштабування перегляду;                                                                               |             |               |
|    | – перетягнути движок порогу вліво до 0 для                                                             |             |               |
|    | вимкнення значення таким чином, щоб усі                                                                |             |               |
|    | пікселі в області виділення або зображення                                                             |             |               |
|    | можна було переглянути;                                                                                |             |               |
|    | – перетягнути движок радіуса вліво чи вправо,                                                          |             |               |
|    | або ввести значення в текстовому полі від 1 до 16 пікселів                                             |             |               |
| 35 | Доопрацювання з метою покращення читаності                                                             | 1 файл із   |               |
|    | окремих ділянок і зображення проводити за                                                              | зображенням |               |
|    | допомогою інструментів «Brush (Пензель)».                                                              | формату А4  |               |
|    | «Pencil (Олівець)», «Eraser (Гумка)» та «Туре                                                          | з групою    |               |
|    | (Вставка тексту)»                                                                                      | складності  |               |
|    |                                                                                                    | підготовки  | $0.90^{**)}$  |
|    |                                                                                                    | 1           | $3,60^{(**)}$ |
|    |                                                                                                    | 2           | $4,80^{**)}$  |
|    |                                                                                                    | 3           | $6,00^{**)}$  |
|    |                                                                                                    | 4           | $8,40^{**)}$  |
|    |                                                                                                    | 5           | ,             |
|    | Корекція похибок об'єктива                                                                             |             |               |
| 36 | Вибрати в меню «File > Open (Файл >                                                                    | 1 файл      | 0,21**)       |
|    | Відкрити») у вікні, що з'явиться, обрати                                                               | ł           | ,             |
|    | необхідний документ, переведений в                                                                     |             |               |
|    | електронний вигляд                                                                                     |             |               |
| 37 | Вибрати в меню «Filter > Lens correction (Фільтр                                                       | 1 файл      | 0,12**)       |
|    |                                                                                                    | 1           | ,             |

| r   |                                                                          |         |                  |  |  |  |
|-----|--------------------------------------------------------------------------|---------|------------------|--|--|--|
| 1   | 2                                                                        | 3       | 4                |  |  |  |
| 38  | Встановити у відповідних полях модель                                    | 1 файл  | 0,21**)          |  |  |  |
|     | фотокамери та об'єктива                                                  |         |                  |  |  |  |
| 39  | Перейти в наступну вкладку «Custom                                       | 1 файл  | 0,12**)          |  |  |  |
|     | (Додатково)»                                                             |         |                  |  |  |  |
| 40  | Відрегулювати значення викривлень                                        | 1 файл  | 0,48**)          |  |  |  |
|     | вертикальної та горизонтальної перспективи до                            |         |                  |  |  |  |
|     | збігання ліній сітки і міток на зображенні або до                        |         |                  |  |  |  |
|     | паралельності елементів зображення і                                     |         |                  |  |  |  |
|     | калібрувальної сітки. За допомогою движків                               |         |                  |  |  |  |
|     | «Vertical Perspective (Вертикальна перспектива)»                         |         |                  |  |  |  |
|     | та «Horizontal Perspective (Горизонтальна                                |         |                  |  |  |  |
|     | перспектива)»                                                            |         |                  |  |  |  |
| Пер | Перетворення документації в електронному вигляді в монохромне зображення |         |                  |  |  |  |
| 41  | Вибрати в меню «File > Open (Файл >                                      | 1 файл  | 0,12             |  |  |  |
|     | Відкрити)» у вікні, що з'явиться, необхідний                             |         |                  |  |  |  |
|     | документ, переведений в електронний вигляд                               |         | **)              |  |  |  |
| 42  | Вибрати функцію «Grayscale (Перетворити у                                | 1 файл  | 0,30             |  |  |  |
|     | відтінки сірого)». Для цього вибрати в меню                              |         |                  |  |  |  |
|     | «Image > Mode > Grayscale (Зображення >                                  |         |                  |  |  |  |
|     | Режим > Відтінки сірого)                                                 |         |                  |  |  |  |
|     | Ручне коригування балансу білого і ко                                    | нтрасту | · · · · **)      |  |  |  |
| 43  | Вибрати в меню «File > Open (Файл > Вікрити)»                            | 1 файл  | 0,12             |  |  |  |
|     | у вікні, що з'явиться, обрати необхідний                                 |         |                  |  |  |  |
|     | документ, переведений в електронний вигляд                               |         | o <b>1 o</b> **) |  |  |  |
| 44  | Вибрати в меню «Image > Adjustments > Levels                             | 1 файл  | 0,12 '           |  |  |  |
|     | (Зображення > Коригування > Рівні)»                                      |         | 0.10**)          |  |  |  |
| 45  | Вибрати «піпетку» сірого кольору та вказати на                           | 1 файл  | 0,18 '           |  |  |  |
|     | будь-яке стре поле зображення                                            |         | 0.10**)          |  |  |  |
| 46  | Вибрати «піпетку» чорного кольору та вказати                             | 1 файл  | 0,18 '           |  |  |  |
|     | на чорний елемент графіки                                                |         | 0.10**)          |  |  |  |
| 47  | Вибрати «піпетку» білого кольору та вказати на                           | 1 файл  | 0,18 '           |  |  |  |
|     | поле, яке повинно бути білим на зображенні                               |         |                  |  |  |  |
| 10  | Ручна корекція перспективних викри                                       | івлень  | 0.0**)           |  |  |  |
| 48  | Навести курсор на «лінійку» у вікні зображення,                          | 1 файл  | 0,30             |  |  |  |
|     | активізувати її натисненням лівої клавіші                                |         |                  |  |  |  |
|     | маніпулятора «миша» і, утримуючи її,                                     |         |                  |  |  |  |
| 40  | встановити напрямні (мінімум 4 напрямні)                                 | 1 1 0   | 0.40**)          |  |  |  |
| 49  | За допомогою функци Вильне                                               | I файл  | 0,48 ′           |  |  |  |
|     | трансформування (Edit > Transform > Warp                                 |         |                  |  |  |  |
|     | (Редагування > Грансформація > Вільне                                    |         |                  |  |  |  |
|     | трансформування)) викривити зображення до                                |         |                  |  |  |  |
|     | зоігання розмітки зображення (елементів                                  |         |                  |  |  |  |
|     | графіки) і напрямної.                                                    |         |                  |  |  |  |

Кінець таблиці 5.14д

| 1                                                                                   | 2                                              | 3      | 4                   |  |  |  |
|-------------------------------------------------------------------------------------|------------------------------------------------|--------|---------------------|--|--|--|
| 50                                                                                  | Активізувати керувальний елемент (великі чорні | 1 файл | 0,48 <sup>**)</sup> |  |  |  |
|                                                                                     | точки) та переміщувати його, утримуючи ліву    |        |                     |  |  |  |
|                                                                                     | клавішу маніпулятора «миша» натисненою, до     |        |                     |  |  |  |
|                                                                                     | збігання напрямних та ліній розмітки документа |        |                     |  |  |  |
| **) Нормативи часу на переходи, трудомісткість яких включають до загального         |                                                |        |                     |  |  |  |
| нормативу трудомісткості операції тільки в разі їх виконання.                       |                                                |        |                     |  |  |  |
| Примітка. Нормативи часу на виконання переходів можуть змінюватись залежно від      |                                                |        |                     |  |  |  |
| фізичного розміру аркуша з урахуванням кількості кадрів, на які розділено документ. |                                                |        |                     |  |  |  |